|--|

| 1 | 仪器介绍1- |                    |      |  |
|---|--------|--------------------|------|--|
|   | 1.1    | 简介                 | 1 -  |  |
|   | 1.2    | 技术指标               | 2 -  |  |
|   | 1.3    | 主要功能               | 3 -  |  |
| 2 | 安全提    | <u>一</u><br>示      | 4 -  |  |
| 3 | 仪器结    | 构                  | 5 -  |  |
| 4 | 仪器操    | 作                  | 6 -  |  |
|   | 4.1    | 开关机                | 6 -  |  |
|   | 4.2    | 屏幕主显示              | 6 -  |  |
|   | 4.3    | 仪器按键               | 7 -  |  |
|   | 4.4    | 仪器菜单设置             | 7 -  |  |
|   | 4.     | 4.1 单位             | 8 -  |  |
|   | 4.     | 4.2 存贮值            | 8 -  |  |
|   | 4.     | 4.3 打印             | 9 -  |  |
|   | 4.     | 4.4 操作者            | 9 -  |  |
|   | 4.     | 4.5 测量模式           | 10 - |  |
|   | 4.     | 4.6 "散射法"/"散射-透射法" | 10 - |  |
|   | 4.     | 4.7 时钟调整           | 10 - |  |
| 5 | 浊度标    | 定和测量               | 11 - |  |
|   | 5.1    | 准备                 | 11 - |  |
|   |        |                    |      |  |

5.1.1 浊度瓶的准备 .....- 11 -

|   | 5.   | 1.2 标准样品的准备11 - |
|---|------|-----------------|
|   | 5.2  | 零点校准和标定 12 -    |
|   | 5.2  | 2.1 零点校准 12 -   |
|   | 5.2  | 2.2 标定13-       |
|   | 5.3  | 浊度的测量 15 -      |
|   | 5.4  | 存贮16-           |
| 6 | 数据管理 | ≝ 17 -          |
|   | 6.1  | 数据查阅17-         |
|   | 6.   | 1.1 按顺序查阅17-    |
|   | 6.   | 1.2 按日期查阅18-    |
|   | 6.3  | 打印19-           |
|   | 6.   | 3.1 按顺序打印19-    |
|   | 6.   | 3.2 按日期打印19-    |
|   | 6.4  | 仪器通讯20-         |
| 7 | 仪器维持 | 户与故障排除 21 -     |
|   | 7.1  | 仪器的维护 21 -      |
|   | 7.2  | 光源组件的更换21-      |
|   | 7.3  | 常见故障排除22-       |
| 8 | 技术支持 | 寺 23 -          |
|   | 8.1  | 技术咨询23-         |
|   | 8.2  | 操作指导23-         |
|   | 8.3  | 软件下载23-         |
|   | 8.4  | 售后服务24-         |
|   | 8.5  | 配件采购24-         |

| 8.6 | 联系方式 | 25 | - |
|-----|------|----|---|
|-----|------|----|---|

| 9 | 附录           | - 26 -              |
|---|--------------|---------------------|
|   | 附录1:         | USB 相关驱动以及安装说明 26 - |
|   | 附录 2:        | 浊度标准溶液的配制 27 -      |
|   | 附录 <b>3:</b> | 串口打印机的选购28 -        |

## 1 仪器介绍

## 1.1 简介

WZS-182E 型浊度计依据 USEPA 180.1 标准进行设计,采用钨灯光源, 可通过比率校正的方式,有效降低颜色对于浊度测量的干扰。该仪器满足 "HJ 1075 水质 浊度的测定 浊度计法"、"GB 5749 生活饮用水卫生标准"、 "CJ 3020 生活饮用水水源水质标准"、"GB/T 14848 地下水质量标准"等 标准要求,外观新颖,小巧便携,可以广泛应用于地表水、工业用水、饮 用水、饮料、景观水、游泳池水、废水等样品的浊度检测。

仪器具有以下特点:

- 符合 USEPA 180.1 标准;
- 采用散射和散射-透射光测量原理;
- 量程自动切换;
- 多种测量单位可选;
- 最多可存贮 1000 组测量数据;
- 使用 5.7 英寸彩色液晶屏,显示清晰,操作方便;
- 仪器可通过 USB 接口与上位机进行通讯;
- 可连接串口打印机打印当前测量值或存贮的数据;
- 仪器具有断电保护功能,在仪器关机后,仪器内部存贮的测量数据、校正数据、设置参数不会丢失。

# 1.2 技术指标

表 1-1 仪器技术指标

| 参数              | WZS-182E                 |
|-----------------|--------------------------|
| 方法              | 散射法、散射-透射法               |
| 光源              | 钨灯,满足 USEPA 180.1 标准     |
|                 | (0.00~9.99) NTU          |
| 测量范围            | (10.0~99.9) NTU          |
|                 | (100~500) NTU            |
| 分辨率             | 0.01 NTU, 0.1 NTU, 1 NTU |
| 示值误差            | ±6%                      |
| 重复性             | 不大于 0.5%                 |
| 零点漂移            | ±0.5% FS/30min           |
| 示值稳定性           | ±0.5% FS/30min           |
| 防护等级            | IP54                     |
|                 | 环境温度: (5~35)℃            |
| 使用环境            | 相对湿度:不大于 85%             |
| 仪器的外形尺寸(lxbxh), | 300mm×200mm×88mm,        |
| 重量              | 约 1.5kg                  |
|                 | 电源适配器                    |
| 供电电源            | 输入: AC (100~240) V       |
|                 | 输出: DC24V, 不小于 0.7A      |

# 1.3 主要功能

|                       | 说明          |             |
|-----------------------|-------------|-------------|
|                       | 支持语言        | 中文          |
| 基本功能                  | 时间设置        | •           |
|                       | 断电保护        | •           |
| 法粉油化                  | 平均读数        | •           |
| 以奴切庇                  | 标准读数        | •           |
|                       | 自动量程切换      | •           |
|                       | 多种单位可选      | NTU、FNU、EBC |
| 测量功能                  | 比率校正        | •           |
|                       | 多点校正        | 最多5点        |
|                       | 零点校正        | •           |
|                       | 存贮          | 1000 组      |
| 粉招答理                  | 查阅          | •           |
| <b></b>               | 删除          | •           |
|                       | 符合 GLP 规范   | •           |
| 通讯乃从刘识久               | USB(虚拟串口)通讯 | •           |
| <b>地</b> m /文/T 印 以 笛 | 打印          | •           |

### 表 1-2 仪器主要功能

备注:●表示满足仪器功能要求。

## 2 安全提示

使用前请仔细阅读本手册的全部内容,请妥善保存本手册。用户须按 照本手册使用仪器,对于因未遵循本手册使用设备或者因对设备进行改动 而导致设备损坏的,上海仪电科学仪器股份有限公司不承担任何责任。

开始使用仪器前,请注意以下事项:

- 请勿自行拆开仪器进行检查或维修;
- 请勿将电缆和连接器放置在液体、潮湿或腐蚀性环境内,以防触 电或损坏仪器;
- 请使用本公司配置的适用于该仪器的电源适配器;如果电源线已 损坏(导线外露或断裂)请勿再使用,以防触电;
- 请勿在易燃易爆环境中使用,以免发生事故;
- 若发现仪器损坏或变形等异常情况,请勿使用。

#### 以下标识将在本文中被使用。

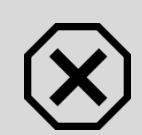

#### 【危险】

潜在的紧急的危险情形,如果不加以避免,可能会导致死 亡或严重人身伤害。

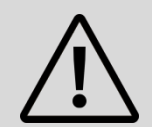

#### 【警告】

潜在的危险情形,需谨慎本操作,操作错误可能会导致人 身伤害或仪器产生重大问题。

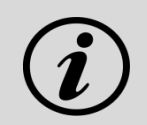

#### 【提示】

需要特别强调的信息,可以帮助您更好地使用本仪器,获 得更为准确的测量结果。 3 仪器结构

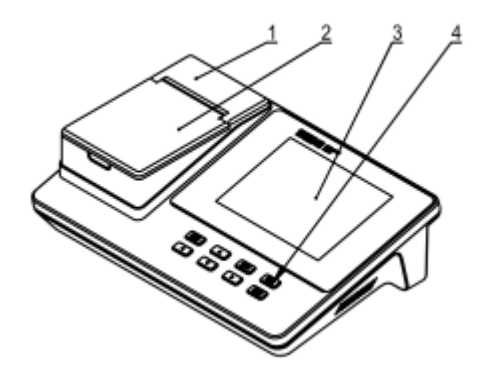

- 1 仪器外壳
- 2 样品盖
- 3 显示屏
- 4 按键

图 3-1 仪器正面示意图

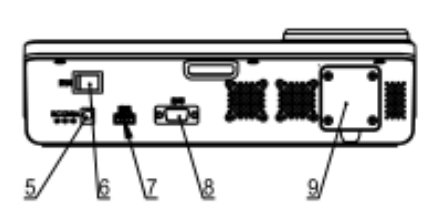

- 5 直流电源插座
- 6 电源开关
- 7 通讯, USB 插座
- 8 打印, DB9M 插座
- 9 光源安装口盖板

图 3-2 仪器背面示意图

# 4 仪器操作

## 4.1 开关机

按下电源开关"一"端开机。开机后,仪器进入主显示界面。 使用完毕,按下电源开关"O"端关机。

## 4.2 屏幕主显示

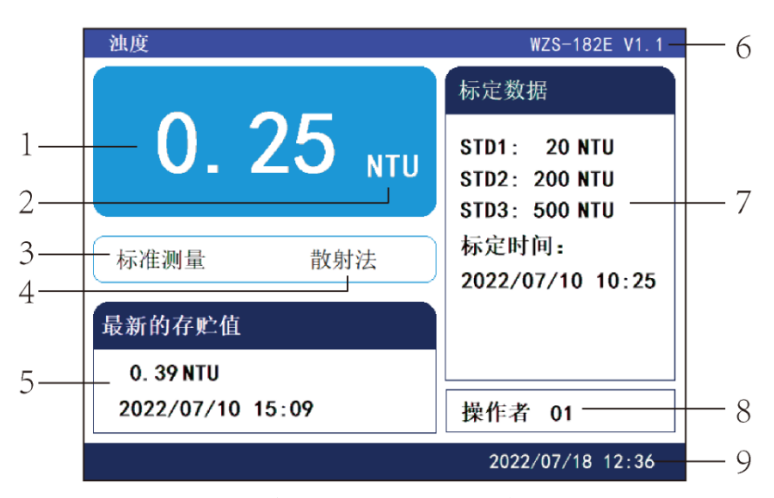

图 4-1 仪器屏幕主显示示意图

如图 4-1 所示,其中各区域显示的含义如下:

| 表 4-1 | 屏幕主显示说明 |
|-------|---------|
|       |         |

| 序号 | 说明                               |  |  |
|----|----------------------------------|--|--|
| 1  | 测量值                              |  |  |
| 2  | 测量单位,有 NTU、FNU、EBC 可选。           |  |  |
| 3  | 测量模式,有"标准测量"和"平均测量"可选。           |  |  |
| 4  | 有散射法和散射-透射法两种测量方法可选。             |  |  |
| 5  | 最近一次存贮的测量值,包含测量值和测量时间。如果未存贮过数据则不 |  |  |
| 5  | 显示。                              |  |  |

| 序号 | 说明                             |  |  |
|----|--------------------------------|--|--|
| 6  | 仪器型号和版本                        |  |  |
| 7  | 最近一次标定的浊度值和时间。如果未标定过,则显示"未标定"。 |  |  |
| 8  | 操作者编号显示。                       |  |  |
| 9  | 当前时钟                           |  |  |

## 4.3 仪器按键

仪器按键如图 4-2 所示。

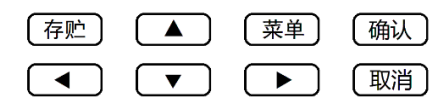

图 4-2 仪器按键示意图

仪器共有"存贮"、"◀"、"▲"、"▼"、"菜单"、"▶"、"确认"和"取 消"共8个按键。

### 4.4 仪器菜单设置

按下"菜单"键, 仪器进入菜单界面, 如图 4-3 所示。

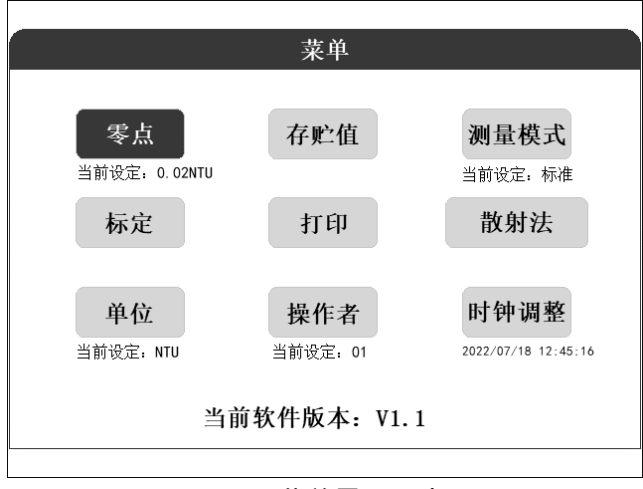

图 4-3 菜单界面示意图

菜单界面共有"零点"、"标定"、"单位"、"存贮值"、"打印"、"操作者"、"测量模式"、"散射法"/"散射-透射法"和"时钟调整"共9个菜单键以及仪器软件版本显示。部分菜单键下方会显示当前状态或当前值。 按"▲"、"▼"、"◀"、"▶"键可选择菜单,选中的菜单反色显示。

#### 4.4.1 单位

选中"单位"菜单,按"确认"键后,在"单位"菜单框右侧弹出三 种测量单位的选择界面,如图 4-4 所示,按"▲"或"▼"键可在 NTU、 FNU、EBC 三种之间选择(黑底白字为选中),选中后按"确认"键。本 仪器采用 1FNU =1 NTU、1EBC=4NTU 的转换关系。

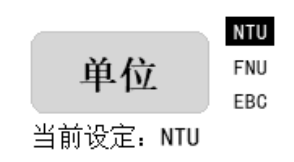

图 4-4 单位选择示意图

### 4.4.2 存贮值

选中"存贮值"菜单,按"确认"键后,弹出"存贮值"菜单,如图 4-5 所示。可对存贮的数据进行查阅和打印。

| 存贮值   |
|-------|
| 按顺序查阅 |
| 按日期查阅 |
| 按顺序打印 |
| 按日期打印 |
|       |

图 4-5 存贮数据的查阅和打印示意图

4.4.3 打印

连接好打印机,选中"打印"菜单,按"确认"键后,将打印当前测 量值、操作者编号、最新的标定点和当前时间。

#### 4.4.4 操作者

选中"操作者"菜单,按"确认"键后,弹出操作者编号的数字调节 框,如图 4-6 所示,两位数字下面有光标显示,闪烁的光标表示上面的数 字被选中。按"◀"或"▶"键选择光标,按"▲"或"▼"键调节被选 中数字的大小,按"确认"键完成调节,按"取消"键退出调节。

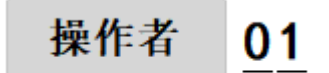

当前设定: 01

#### 图 4-6 操作者编号调节示意图

#### 4.4.5 测量模式

选中"测量模式"菜单,按"确认"键后,可使仪器在"标准"和"平 均"两种模式之间切换,并在菜单下方显示。

当处于"平均"测量模式时,仪器会增加测量时间,对更多个测量值 进行平均计算,以降低某些悬浮物在被测样品中随机漂动造成的数据变化。 当处于"标准"测量模式时,测量时间较短。正常情况下使用标准测量模 式即可。

### 4.4.6 "散射法" / "散射-透射法"

选中"散射法"或"散射-透射法"菜单,按"确认"键后,可使仪器 在散射法和散射-透射法之间切换。

本仪器采用钨灯作为测量光源,如果被测液中有额外的颜色,可能会 对测量光线产生衰减,影响测量准确性。如果采用散射-透射法,仪器通过 算法对色度产生的衰减进行补偿,可以降低测量误差。如果被测液中没有 颜色影响,那么可以采用散射法。当被测液小于 20NTU 且没有额外颜色 时,采用散射法可获得更佳的测量精度。

#### 4.4.7 时钟调整

选中"时钟调整"菜单,按"确认"键后,弹出时钟调整的数字调节 框,依次调节年、月、日、时、分、秒。

# 5 浊度标定和测量

## 5.1 准备

#### 5.1.1 浊度瓶的准备

a) 浊度瓶的筛选

应选择瓶体特别是定位标记以下部分无明显划痕的浊度瓶。瓶底部应 平整。

b) 浊度瓶的清洗

浊度瓶要保持内外清洁,所以清洁浊度瓶时应格外小心,先用清洁剂 清洗浊度瓶,建议再用1:1 硝酸浸泡一晚上,最后用大量去离子水多次清 洗。清洗过程中应拿住浊度瓶定位标记以上部分,防止弄脏浊度瓶及在浊 度瓶上留下手印。

|              | 【提示】 |                         |
|--------------|------|-------------------------|
| ( <b>į</b> ) | ۶    | 选择的浊度瓶应无明显划痕和手印。        |
|              | ۶    | 每次浊度瓶都要按标线指定位置放入仪器。     |
|              | ۶    | 手不能接触定位标记以下部分。          |
|              | ۶    | 待浊度瓶中的气泡排尽再进行测试。        |
|              | ۶    | 由于不同的浊度瓶之间存在一定的差异,为保证测量 |
|              |      | 精度,应使用同一只浊度瓶进行零点校准、标定和测 |
|              |      | 量,同时应注意在更换溶液时要把浊度瓶清洗干净。 |

### 5.1.2 标准样品的准备

a) 零浊度水的准备

选用孔径不大于 0.2µm 的微孔滤膜过滤蒸馏水 (或电渗析水、离子交换水),需要反复过滤 2次以上,所获得的滤液即为零浊度水。

b) 标准样品的选择和准备

仪器标配 20NTU、200NTU 和 500NUT 的长效浊度校准溶液,根据需求,选择相应的标准溶液进行标定。若需要使用 2NTU 和 50NTU 的浊度标准溶液,则可以使用国家技术监督局颁布的 Formazine 标准物质,如GBW12001 400 NTU 及 4000 NTU 浊度(Formazine)标准物质进行稀释。

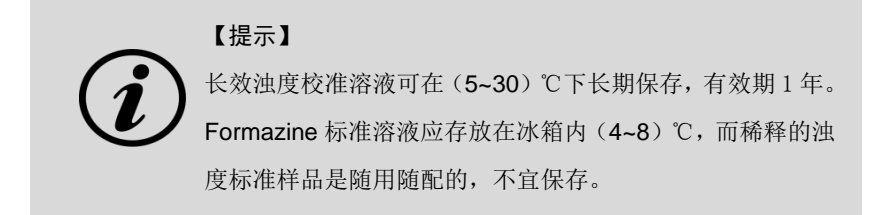

## 5.2 零点校准和标定

仪器运行一段时间后,应使用浊度校准溶液对仪器进行校准,其中包 含零点校准和标准样品标定。

仪器最多可同时保存 5 种标准液的标定值。标定后, 仪器覆盖上次所 有标定值。

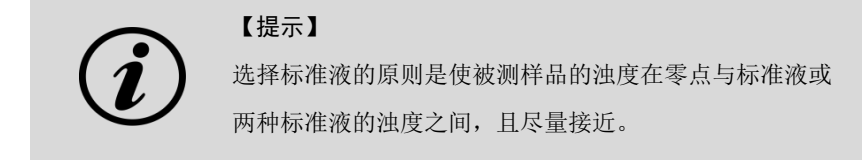

### 5.2.1 零点校准

选中"零点",按"确认"键,启动一次零点校准过程。注意:应等 浊度瓶中的零浊度水稳定后再校准。

由于在实际操作中不一定能得到理想的零浊度水,所以仪器允许根据 实际情况使用超低浊度水进行零点校准。校准前,首先需要设定超低浊度 水的浊度值,防止出现额外的测量偏差。 选中"零点"菜单,按"确认"键后,在"零点"菜单框右侧弹出零 点浊度设定值的数字调节界面,如图 5-1 所示,按"▲"或"▼"键可调 节光标上面的数字的大小,有效范围为(0.00~0.09) NTU。

按"取消"键退出调节并退出零点校准;按"确认"键完成调节,并 进入零点校准界面,如图 5-2 所示。等显示的光电流值稳定后,按"确认" 键完成零点校准,按"取消"键退出零点校准。

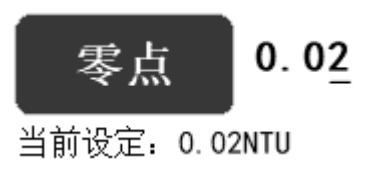

图 5-1 数字调节示意图

| 零点          |  |
|-------------|--|
|             |  |
| ls= 1,73nA  |  |
| It=15. 69μA |  |
| lr=45.33μA  |  |
|             |  |
|             |  |
|             |  |

#### 图 5-2 零点校准示意图

### 5.2.2 标定

选中"标定"菜单,按"确认"键后,弹出"标定"菜单,如图 5-3 所示。

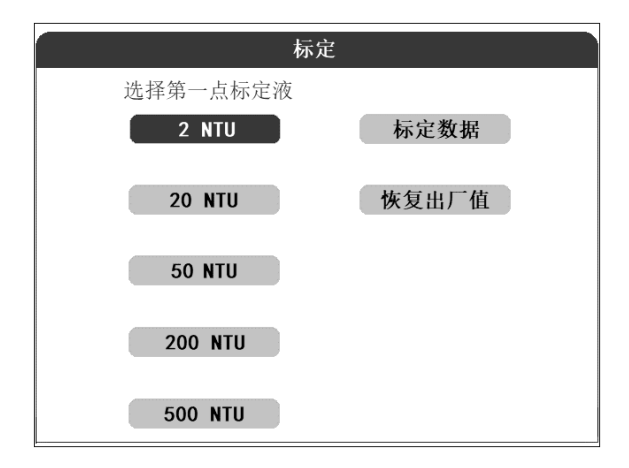

#### 图 5-3 标定菜单示意图

按 "▲"、"▼"、"◀"、"▶" 键可选择第一点标定液,也可查看当前标定数据,或恢复出厂标定值。当菜单反色显示时表示被选中(注:标定时不包含零点,零点单独校准)。用户可根据实际测量范围选择合适的标定点,有5个标定点可选择。

选择了第一点标定液的浊度值后, 弹出如图 5-4 所示界面(以选择 20NTU 为例), 等显示的光电流值稳定后, 按"确认"键完成标定, 按"取 消"键退出标定。

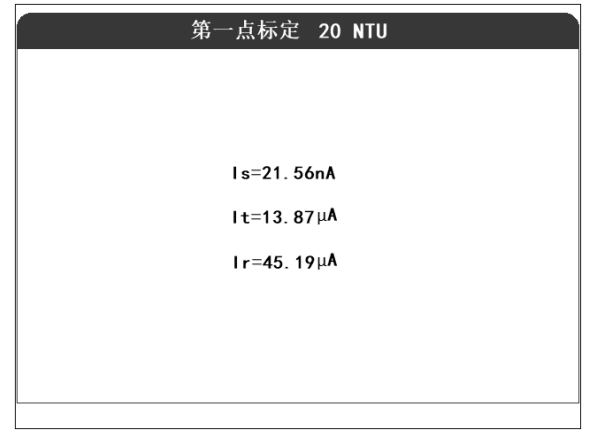

### 图 5-4 标定示意图

第一点标定完成后,用户可继续按图 5-3 中规定的从低浊度到高浊度 的顺序依次标定,也可随时按"取消"键结束标定过程。注意,50NTU 是 计量专用标定点,当选择标定 20NTU 和 200NTU 时,50NTU 可以不标定 也能保证测量精度。当取消 50NTU 标定时不会退出标定,而是可以继续 标定 200NTU。

若选中"标定数据"后按"确认"键,则会显示当前零点和各标定点 的详细数据,包括各检测光电流值和标定时间等。

若选中"恢复出厂值"后按"确认"键,则将恢复出厂时设定的零点 和标定值。

### 5.3 浊度的测量

仪器开机后预热 0.5 小时。

将盛放样品的浊度瓶按标线指定位置放入仪器,合上盖子,仪器即开 始测量。

样品测量步骤如下:

1) 零点校准、标定和测量采用同一只浊度瓶;

- 2) 用零浊度水清洗干净;
- 3) 用待测样品润洗浊度瓶几次;

4)将待测样品加入浊度瓶至定位标记部分,最小体积为10ml。操作时小心拿住浊度瓶定位标记以上部分,然后盖上浊度瓶盖;

5) 拿住浊度瓶瓶盖,用软布擦拭浊度瓶上的液体及指纹;

6)将浊度瓶按标线指定位置插入仪器,合上样品盖。

【提示】 在零点校准、标定和测量时,将浊度瓶放入仪器时,水样 可能会有些晃动,影响测量准确性,所以应稳定一些时间 后再操作仪器。

## 5.4 存贮

在测量过程中,如果需要存贮当时测量结果,那么按"存贮"键后仪器会存贮测量值以及与本次测量相关的一些参数,如测量时间、操作者等,并在主显示界面序号5位置显示本次存贮值。

零点校准和标定值会自动存贮。

## 6 数据管理

### 6.1 数据查阅

仪器允许最多存贮 1000 套测量结果,支持"按顺序查阅"或"按日 期查阅"存贮数据。

#### 6.1.1 按顺序查阅

如图 4-5 数据查阅界面,按"▲"或"▼"键选中"按顺序查阅"菜单,按"确认"键后,弹出如图 6-1 所示界面,当顶部标题"存贮值"后面显示"..."时,说明正在读取存贮数据,当不显示"..."时,说明本页数据已读取结束。先读取更晚存贮的数据并显示在上方。

界面中显示存贮的数据,数据分为测量值、零点值和各点标定值3类, 内容包含浊度测量/标准值、原始信号、时间、操作者编号等。按"▲"或 "▼"键可选择数据,当数据反色显示时,表示选中这组数据。

界面下方有"上页"、"下页"和"删除"3个虚拟按键,按"◀"或 "▶"键可选中其中一个按键,再按"确认"键可实现选中虚拟按键的功 能。"上页"显示更晚存贮的数据,"下页"显示更早存贮的数据,"删除" 表示从仪器中删除选中的这组数据。

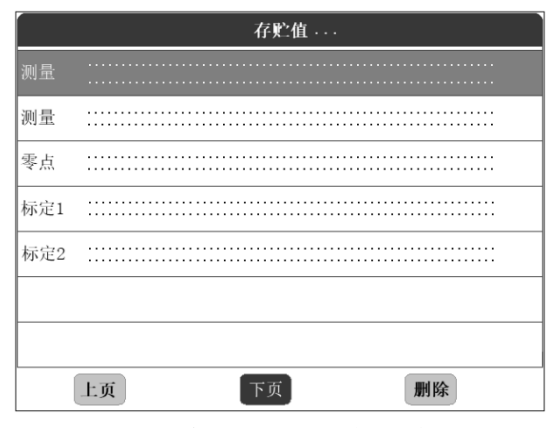

图 6-1 存贮数据的查阅示意图

### 6.1.2 按日期查阅

选中"按日期查阅"菜单,按"确认"键后,在菜单右侧弹出数字调 节界面,如图 6-2 所示,数字下面有光标显示,闪烁的光标表示上面的数 字被选中。按"◀"或"▶"键可选择光标,按"▲"或"▼"键可调节 被选中数字的大小,按"确认"键完成当前项的调节,按"取消"键退出 日期调节。

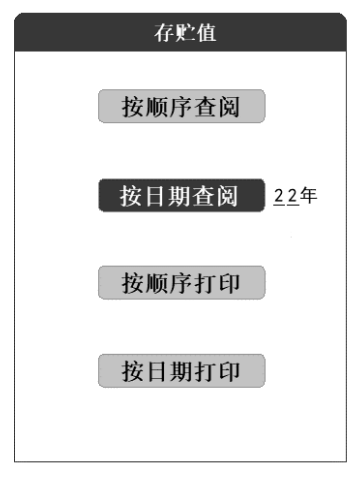

### 图 6-2 日期数字调节示意图

依次输入年、月、日,可查阅输入日期存贮的数据。

### 6.3 打印

仪器支持打印功能,可将打印连接线连接到仪器和打印机上,在仪器 上进行打印操作。仪器可打印当前测量值(见 4.4.3),也可打印存贮的数 据。

打印机的选购及设置参见附录3。

#### 6.3.1 按顺序打印

连接好打印机,如图 4-5 所示选中"按顺序打印"菜单,按"确认" 键后,将按顺序(先打印更晚存贮的数据)打印全部存贮的测量值/零点值 /标定值、操作者编号和存贮时间。

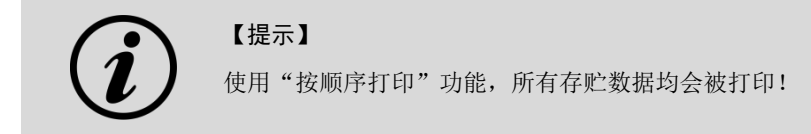

### 6.3.2 按日期打印

连接好打印机,选中"按日期打印"菜单,按"确认"键后,在菜单 右侧弹出数字调节界面,操作过程同 6.1.2,依次输入年、月、日后,将打 印输入日期存贮的测量值/零点值/标定值、操作者编号和存贮时间。 打印当前测量值格式:

|            | WZS-182E        |
|------------|-----------------|
| Turbidity: | 19.2 NTU        |
| Operator:  | 01              |
| Std(NTU):  | 20              |
|            | 2022/6/16 15:32 |
|            |                 |

打印存贮数据格式:

| Turbidity: | 19.2 NTU        |
|------------|-----------------|
| Operator:  | 01              |
|            | 2022/6/16 15:32 |
| Turbidity: | 19.4 NTU        |
| Operator:  | 01              |
|            | 2022/6/16 15:33 |

# 6.4 仪器通讯

仪器支持 USB 接口,可将 USB 通讯线连接到仪器和计算机上,正确 安装驱动程序后即可实现通讯,读取当前的测量结果或存贮的历史数据, 并可进行数据处理、打印等。

相关 USB 驱动与安装说明见附录 1。

# 7 仪器维护与故障排除

### 7.1 仪器的维护

仪器的正确使用与维护,可保证仪器正常、可靠地运行;另外,也会 经常接触到化学药品,使用环境比较恶劣,所以更需合理维护。

- 用户应小心使用和放置浊度瓶,应避免使浊度瓶上产生划痕、磨 损或留下印渍,否则会严重影响仪器的性能;
- 仪器开机后,应预热一段时间再开始样品测量,建议每次测量前 重新进行零点校准和标定,防止仪器由于漂移产生测量误差;
- 仪器应放置在坚固平稳的工作台上,防止振动对仪器测量的影响。
- 仪器不可受到阳光的照射,周围应无发热体存在;
- 浊度瓶及瓶盖使用完毕后,应及时用去离子水清洗干净,并用烘 箱烘干备用。
- 7.2 光源组件的更换

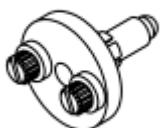

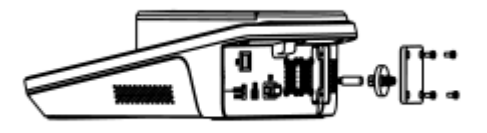

图 7-1 光源组件示意图 图 7-2 光源组件安装示意图

首先拧下仪器底部光源盖板上的四个固定螺丝,拿下光源安装口盖板, 可看到钨灯的两根引线插在一个两芯插座中。按下插座上的橙色部件,可 拔出旁边的钨灯引线。将两根引线拔出后,拧松两个紧定螺栓,拿出光源 组件,取下光源组件中的旧钨灯光源,换上一个新的钨灯光源,将光源组 件装回到原来位置。拧紧紧定螺栓。将钨灯的两根引线金属丝端插入插座 (不分正负极,按下橙色部件为松开插座内部线夹,放开橙色部件为夹紧 插座内部线夹),盖上光源安装口盖板,拧紧四个固定螺丝。

# 7.3 常见故障排除

| 故障表现                | 故障原因               | 故障解决方法              |
|---------------------|--------------------|---------------------|
|                     | 浊度瓶有明显的划痕;         | 重新选择无明显划痕的浊度瓶;      |
| 仪器的测<br>定结果误<br>差太大 | 浊度瓶上有附着物;          | 将浊度瓶用 1:1 硝酸浸泡至附着物脱 |
|                     |                    | 落;                  |
|                     | 浊度瓶没擦拭干净或有手印;      | 将浊度瓶擦拭干净直至无手印;      |
|                     | 没用正确的标准溶液进行标定;     | 配制正确的标准溶液按标定方法重新    |
|                     |                    | 标定;                 |
|                     | 没有将浊度瓶按标线指定位置      | 每次放浊度瓶时请注意将其按标线指    |
|                     | 插入仪器。              | 定位置放入仪器。            |
| USB 通讯              | 电脑中 FT232R 的驱动程序未安 | 按附录1的说明重新安装驱动程序     |
| 失败                  | 装好                 |                     |
| 测量、零                | 钨灯损坏               | 更换光源组件              |
| 点校准、                | 钨灯引线断开             | 重新连接钨灯引线            |
| 标定时显 光              | 光源组件移位             | 重新安装光源组件            |
| 示光源故<br>障 光源组件断裂    |                    | 更换光源组件              |

表 7-1 常见故障排除

若上述各种情况排除后,仪器仍不能正常工作,请与我公司联系。

## 8 技术支持

### 8.1 技术咨询

仪器在使用过程中,若有技术问题或者相关建议请通过以下途径联 系我们:

- 登陆官网 www.lei-ci.com, 进入技术支持界面;
- 登陆官网 www.lei-ci.com, 联系官方客服;
- 拨打客户服务热线: 400-827-1953。

### 8.2 操作指导

仪器开箱后的安装使用,我们有详细的操作视频可供参考,可以通 过以下途径观看:

■ 关注雷磁微信公众号,手机端在线观看操作视频;

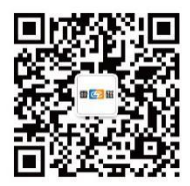

■ 登陆雷磁官网 www.lei-ci.com,高清视频下载观看;

■ 拨打客服服务热线: 400-827-1953。

## 8.3 软件下载

本产品有配套的电脑通信软件,可以通过下述流程进行下载:

■ 登陆官网 www.lei-ci.com, 进入技术支持—软件下载页面;

■ 搜素仪器型号,选择对应软件点击下载;输入 14 位授权码即可 完成下载(授权码见软件卡)。

## 8.4 售后服务

仪器使用过程中,若有问题请通过以下途径联系我们,我们将竭诚为 您服务。

■ 登陆官网 www.lei-ci.com,联系官方客服,网上沟通解决问题;

■ 拨打客户服务热线: 400-827-1953, 电话沟通解决问题;

■ 微信扫码填写产品质量信息反馈表,我们会在收到反馈后安排工程师与您联系,解决问题;

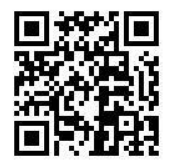

■ 需要维修的仪器您可以选择寄回我公司进行检测维修,也可与我 公司维修网点联系,网点详情请拨打客户服务热线:400-827-1953。

## 8.5 配件采购

仪器所需配件见下表,详情见官网 www.lei-ci.com。

| 产品描述                |  |  |
|---------------------|--|--|
| ♦25mm×60mm, 5个/套    |  |  |
| ¢ 25 mm×60mm,       |  |  |
| 20NTU、200NTU、500NTU |  |  |
| 台式钨灯浊度计专用光源组件       |  |  |
|                     |  |  |

#### 表 8-1 仪器配套配件

# 8.6 联系方式

地 址: 上海市嘉定区安亭镇园大路5号2幢1、3、4层

- 邮 编: 201805
- 咨询热线: 400-827-1953
- 企业邮箱: rex\_xs@lei-ci.com
- 传 真: 021-39506398
- 企业QQ: 4008271953

## 9 附录

### 附录 1: USB 相关驱动以及安装说明

如果用户使用我公司提供的专用软件,则按照软件说明书上的要求操 作即可。如果用户的电脑上没有安装相关的 USB 驱动软件,则可按以下 步骤操作:

本仪器使用 FTDI 公司的 USB to UART 转换芯片 FT232R 作为 USB 通讯接口,因此要安装相关的 USB 驱动程序,用户可以联系我公司销售部门、官方客服或拨打客户服务热线,也可以自己到 FTDI 公司网站(http://www.ftdichip.cn)下载最新版本的 USB 驱动程序;

2) 安装驱动成功后,用仪器提供的 USB 连接线连接仪器至 PC 机,打开 仪器,如果是第一次连接 PC 机,则 PC 机上发现硬件并弹出安装驱动等 提示。用户可以查看 PC 机的设备管理器的串口(我的电脑\管理\设备管理 器\端口\),上面新增 USB Serial Port(COMx)的标识,表示驱动已经安装成 功,上面的 COMx 的 x 表示串口号,否则需要重新安装驱动或者下载最新 版本的 USB 驱动;

3)本仪器使用标准的 RS-232 通讯,格式为:9600,n,8,1,即 9600bps 的波 特率,无奇偶校验,8 位数据位,1 个停止位。

### 附录 2: 浊度标准溶液的配制

1、4000NTU 浊度标准溶液

准确称取 5.0g 六次甲基四胺 (C<sub>6</sub>H<sub>12</sub>N<sub>4</sub>),溶于大约 40ml 零浊度水。 准确称取 0.5g 硫酸肼 (N<sub>2</sub>H<sub>6</sub>SO<sub>4</sub>),溶于大约 40ml 零浊度水。

警示: 肼类硫酸盐有毒并且可能是致癌物, 操作时注意安全。

完全移取上述两种溶液至 100ml 容量瓶中,加入零浊度水至刻度,摇 匀使其充分混合。该容量瓶放置在 25℃±1℃的恒温箱或恒温水浴中,静置 24h。该悬浮液的浊度值定为 4000NTU。浊度标准溶液应在暗处保存;

2、400NTU 浊度标准溶液

用移液管吸取 4000NTU 标准溶液 10.00ml 至 100ml 容量瓶中,加入 零浊度水稀释至刻度,摇匀后该溶液即为 400NTU 浊度标准溶液。溶液应 保存在暗处。

#### 附录 3: 串口打印机的选购

不管选择什么样的打印机,要连接仪器支持打印,有两点必须满足:

■ 打印机支持标准 RS232 接口;

■ 打印机设置为 9600,n,8,1, 即 9600bps 的波特率, 无奇偶校验, 8 位数据位, 1 个停止位。

通常,支持 RS232 标准的打印机有两大类,一类为热敏打印机,主要 在快餐店、药店、零售百货店等使用的打印机,打印快速,但是不利于长 时间保存,用手一掐就会模糊;另一类为普通针式打印机,需要安装色带, 打印速度偏慢,声音响,但是由于墨水的使用,可以较长时间保存,对应 比较重要的数据,可以选用这类打印机。

下面是用户可以参考选用的打印机, 仅供参考:

- 爱普生 U228: 针式打印机;
- 中琦 AB-210K、AB-220K 、AB-300K: 针式打印机;
- 广州天芝电子科技有限公司 TT-POS58G TT-210K: 热敏打印机;
- 佳博 80160IIN: 热敏打印机。

产品说明书版本号: 202303